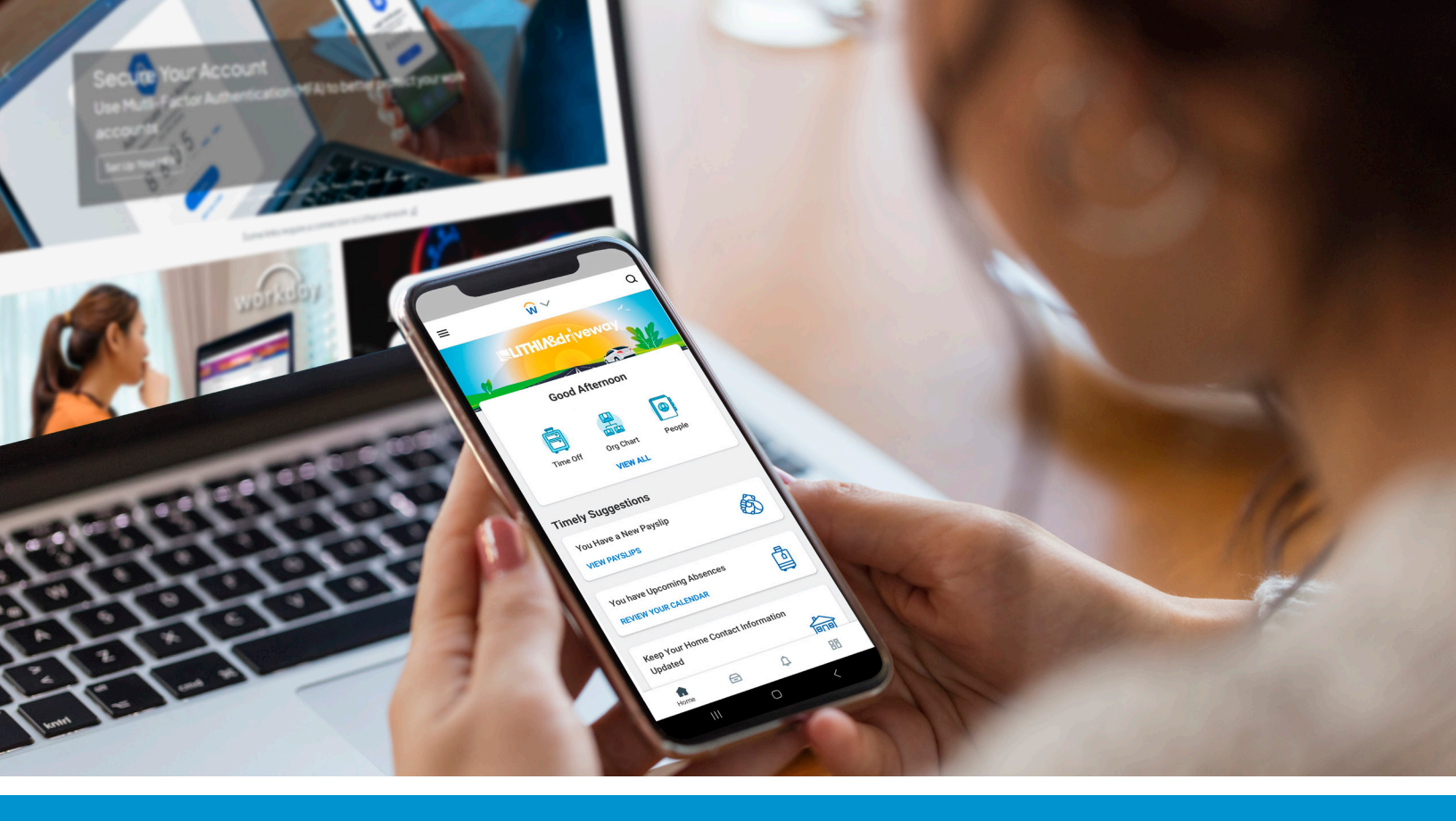

# IT SET-UP GUIDE Lithia & Driveway Store

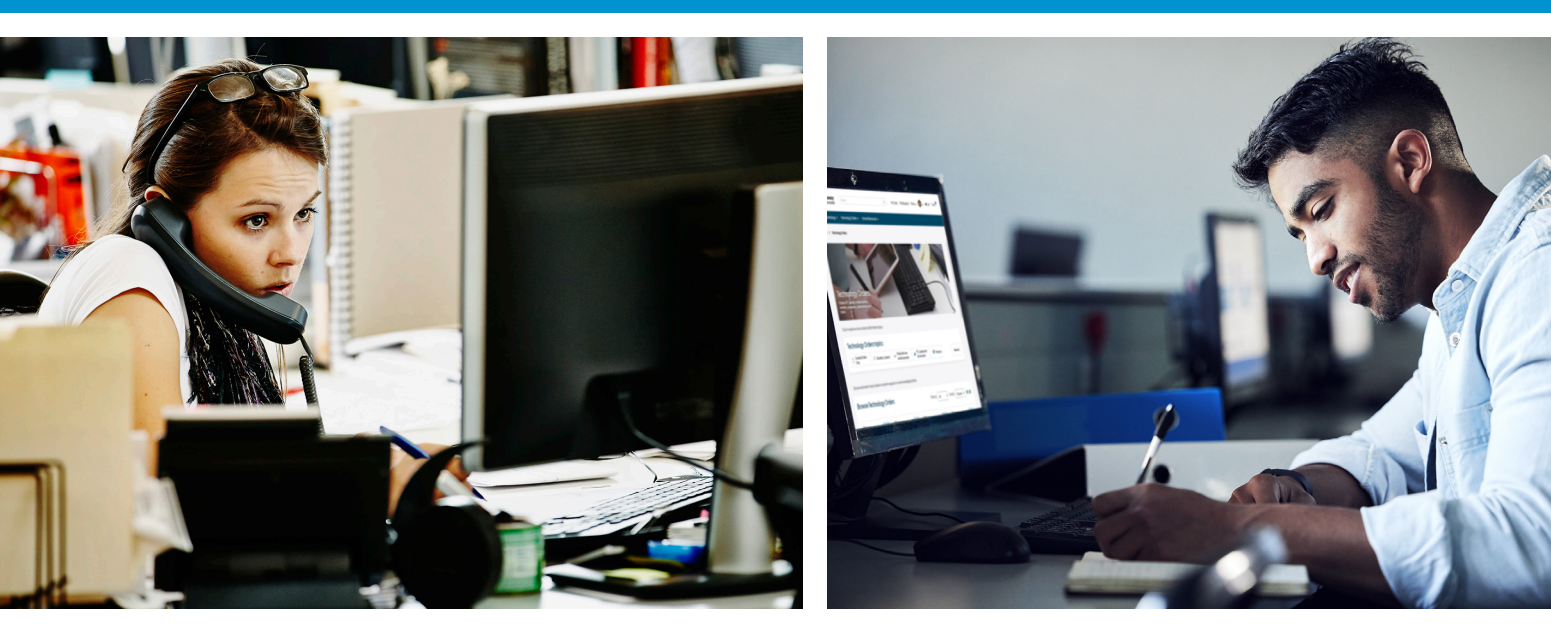

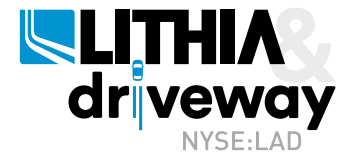

# **Quick IT Resources**

## **IT Service Desk**

The IT Service Desk is available 24/7 for all your technology needs. For the most efficient support, please submit a ticket through the Request & Resource Center (R&RC) located on the Lithia Spark homepage.

#### **Request & Resource Center**

https://lithia.service-now.com/rrc

#### Service Desk

US: 541-770-2150 Canada: 877-309-0908

## **Helpful Phone Applications**

#### **Microsoft Authenticator**

#### **Google Play Store**

#### Apple App Store

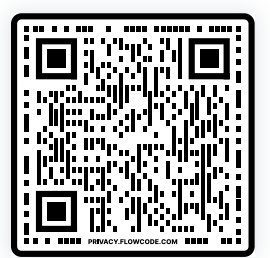

## Workday

#### **Google Play Store**

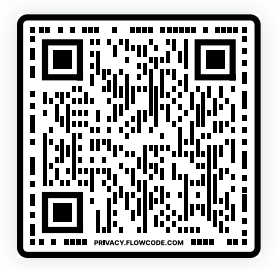

#### Apple App Store

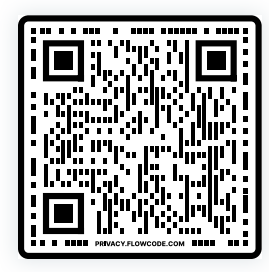

#### Intune Company Portal

#### Google Play Store

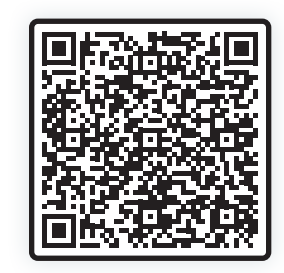

WF57442\_LITTEC-DP | REV 0224

## **Table of Contents**

| <b>Computer Login Details</b><br>Instructions on how to login to your computer for<br>first time and reset your password. | 01<br>or the                  |
|----------------------------------------------------------------------------------------------------|-------------------------------|
| <b>Multi-Factor Authentication</b>                                                                                        | 02                            |
| Setting up your Multi-Factor Authentication.                                                                              |                               |
| Self-Service Password Reset                                                                                               | 08                            |
| Setting up your Self-Service Password Reset.                                                                              |                               |
| Microsoft Accounts                                                                                                    | 14                            |
| Setting up your Lithia & Driveway Microsoft acco                                                                          | ounts.                        |
| <b>Personal Mobile Device Registra</b><br>Registering your device to access Lithia & Drive                                | ation 15<br>way Managed Apps. |
| Workday                                                                                                    | 19                            |
| Learn how to access and use a part of Workday,<br>Lithia & Driveway's HR management system.                               |                               |
| CDK Global                                                                                                    | 25                            |
| Logging into CDK Global.                                                                                                  |                               |
| Adding Printers via Papercut                                                                                              | 28                            |
| Identify and setup printers via Papercut system.                                                                          |                               |
| Phone & Voicemail Setup                                                                                                   | 32                            |
| Review the phone operating guide and learn how your voicemail.                                                            | <i>w</i> to set up.           |
| IT Support                                                                                                    | 37                            |
| Learn more about how to access the IT Service I                                                                           | Desk.                         |

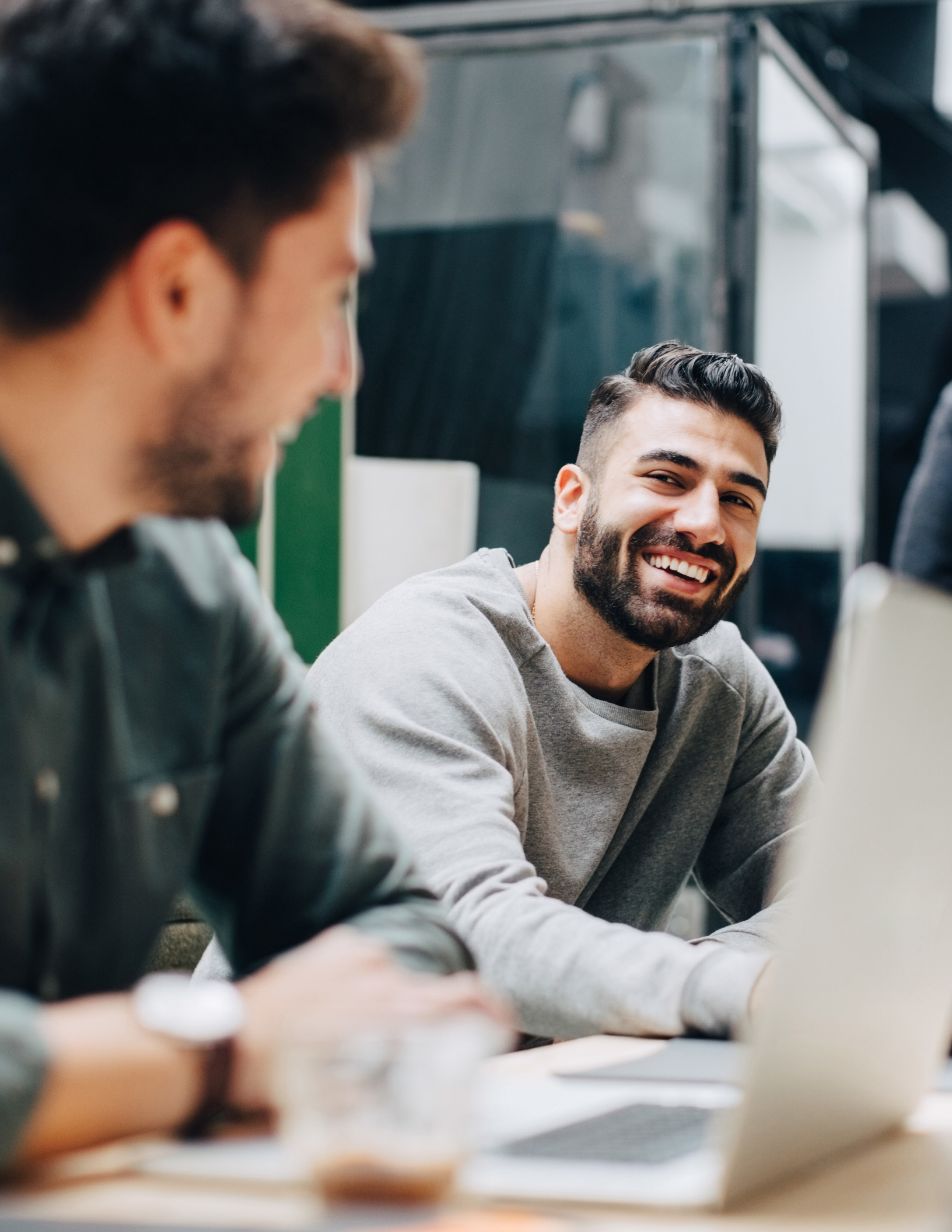

## **Computer Login Details**

### Logging in for the First Time

#### User ID:

- FirstnameLastname@lithia.com
- Example: <u>JaneSmith@lithia.com</u>

#### **Temporary Password:**

- EmployeeID + First 3 letters of your last name
- Example: 123456Smi

#### Note:

- Your Employee ID was sent to your personal email, or is visible in Workday by a Lithia team member.
- The first letter of your last name must be Capitalized, the second and third letters of your last name will be lowercase.
- After your initial login, you will be prompted to change your password.

#### **Changing Your Password for the First Time**

When changing your password, your username will automatically appear.

The old password is the same password as above: EmployeeID + First 3 letters of your last name.

#### **Password Requirements:**

- It cannot be an obvious and easy to guess password such as, your name, birthday, etc.
- Needs to be a minimum of 8 characters.
- Password must be different than the previous six passwords.
- Must contain three of the following four options.
  - Upper-case letter (A-Z)
     Digit (0-9)
  - Lower-case letter (a-z)
     Special character (.!@\$%)
- After initial login, you can only change your password once in a 24-hour period.
  - For additional assistance, contact the IT Service Desk or the onsite support team during golive activities.
- Passwords are required to be reset every 90 days.
  - From a workstation, use Ctrl+Alt+Del and select "Change a password" prior to expiration.
  - Alternately, if you are remote or a workstation is not accessible you can use our Self-Service Password Reset function at <u>passwordreset.microsoftonline.com</u>
    - See the Multi-Factor Authentication section below for registration.
- Passwords changes can take 30 minutes to sync.

#### Having Trouble?

Please contact the IT Service Desk at 541-770-2150 (US) / 877-309-0908 (CAN), or the onsite support team during go-live activities.

## **Multi-Factor Authentication (MFA)**

To protect customer and employee data, all Lithia & Driveway employees are strongly encouraged to have Multi-Factor Authentication (MFA). Note that in order to have access to your Lithia & Driveway accounts via a personal smart device, like accessing Workday or Teams through a mobile app, MFA may be required.

This information is also available in the Request & Resource Center.

#### **Getting Started**

If you are working remotely, please contact Lithia IT Service Desk to get started.

While you are onsite at a Lithia & Driveway location, from your computer go to Microsoft's Multi-Factor Authentication Registration Website: <u>https://aka.ms/mfasetup</u>. Sign in using your Lithia & Driveway email username and password.

On the "Keep Your Account Secure Page" you can choose from different options to set up additional security information for your Lithia & Driveway accounts.

#### **Choosing Which Way to Secure Your Account**

#### To fully secure your account, you must choose two security authentication options:

Option 1: Authenticator App Option 2: Email Option 3: Security Questions

By default, Authenticator App and Phone are shown. You must click on "I want to setup a different method" to show the additional authenticator options listed above.

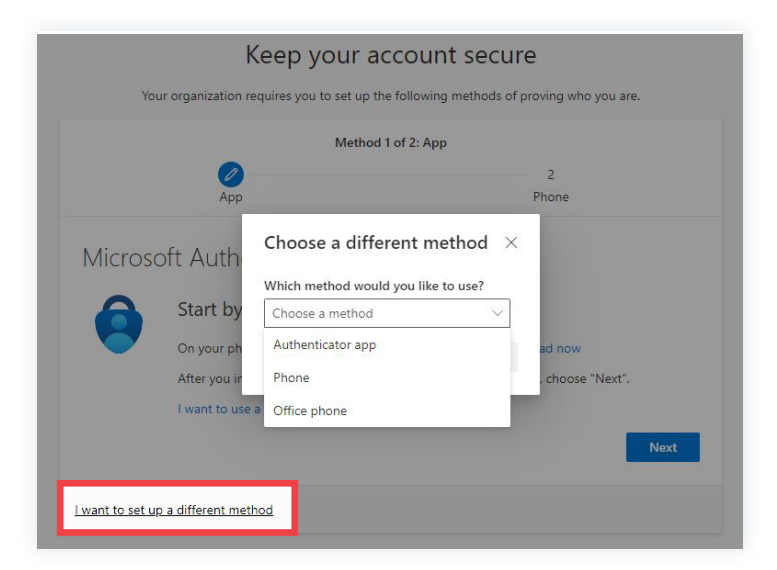

**NOTE:** Once you have selected which options you are going to use for MFA you can come back to this screen at any time and change the method that you would like to use.

#### **Option 1: Authenticator App**

This method has you authenticate your login by interacting with a push notification on your smartphone. To use this method, the Authenticator App must **stay** on your device. This method does **not** let Lithia & Driveway access or collect information from your device.

- 1. On your smartphone, download and begin set up of the Microsoft Authenticator app:
  - Open Google Play Store (Android) or App Store (iPhone).
  - Search for and install Microsoft Authenticator.

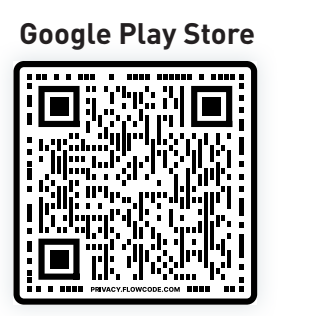

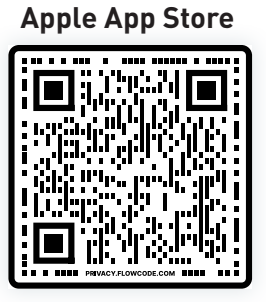

 Tap "Add account" and select "Work or school account." If prompted, select "Allow notifications."

| WHAT KIND OF ACCOUNT ARE YOU ADDING? |   | Ready to add your first account? |
|--------------------------------------|---|----------------------------------|
| Personal account                     | > | ~                                |
| Work or school account               | > | Q                                |
| Other (Google, Facebook, etc.)       | > | $()_+$                           |
|                                      |   |                                  |
|                                      |   | Add account                      |
|                                      |   |                                  |

Tap "Scan QR code."

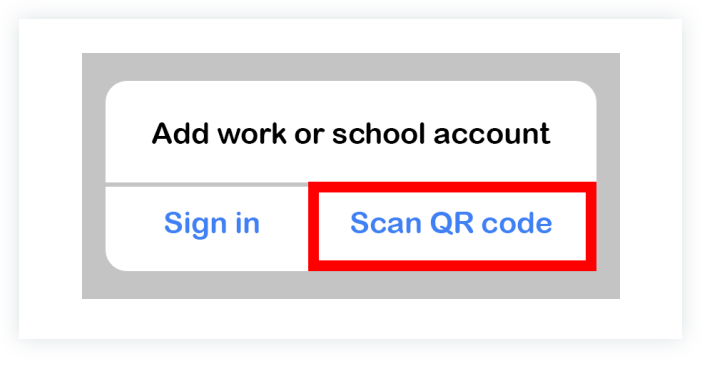

2. On the computer, click Next.

| Microsof | t Authenticator                                                                  | ×    |
|----------|----------------------------------------------------------------------------------|------|
|          | Start by getting the app                                                         |      |
|          | On your phone, install the Microsoft Authenticator app. Download now             |      |
|          | After you install the Microsoft Authenticator app on your device, choose "Next". |      |
|          | I want to use a different authenticator app                                      |      |
|          | Cancel                                                                           | lext |
|          |                                                                                  |      |

3. On the smartphone, scan the QR code displayed on the computer and click "Next."

| pcall the QK code                                                         |                    |                       |             |
|---------------------------------------------------------------------------|--------------------|-----------------------|-------------|
| Use the Microsoft Authenticator app to scan the QR app with your account. | code. This will co | nnect the Microsoft A | uthenticato |
| After you scan the QR code, choose "Next".                                |                    |                       |             |
|                                                                           |                    |                       |             |
| Can't scan image?                                                         |                    |                       |             |

4. On your smartphone, you will be prompted to enter in the two-digit code that is displayed on the computer.

| Microsoft Authen | ticator                                                                                                    | ×                          |  |
|------------------|----------------------------------------------------------------------------------------------------|----------------------------|--|
| Let's t          | ry it out                                                                                                    |                            |  |
| Approve          | the notification we're sending to your app by enterin                                                             | ng the number shown below. |  |
| L                | 58                                                                                                    |                            |  |
|                  |                                                                                                    | Back Next                  |  |
|                  |                                                                                                    |                            |  |
|                  | Are you trying to sign in? Lithia Motors, Inc<br>@lithia.com Enter the number shown to sign in. Enter number here |                            |  |
|                  | NO, IT'S NOT ME                                                                                                   |                            |  |

5. Once you've entered the code, this set up is complete.

#### **Option 2: Email**

This method has you authenticate your login by entering a code that will be sent to a personal email account.

1. Enter a personal email address and click "Next."

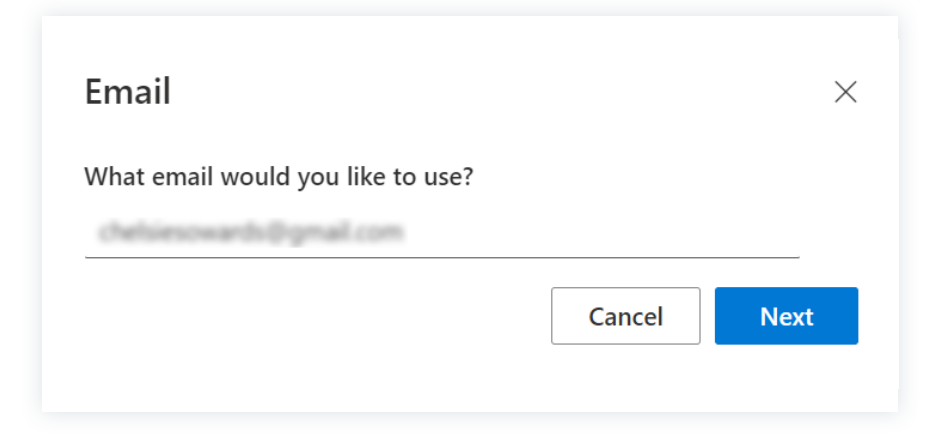

2. Open your personal email and enter the code provided.

If you chose email as one of your authentication methods, you will select an email address that will be messaged each time you attempt to log in to your Lithia & Driveway account.

If you choose this method, please make sure:

- The email address that you choose is not shared with anyone else, including family members and friends that you trust.
- The email address that you choose is also secured using two-factor authentication or MFA, such as another Outlook account using Microsoft Authenticator.
- The email you choose is not the same as your@lithia.com address (this will cause you to become locked out when you cannot get into your own email to authenticate).

#### **Option 3: Security Questions**

This method has you authenticate your login by answering a series of security questions.

1. Select questions from the drop-down and enter an answer.

| What was your childhood nicknam     | ne? ~                    |
|-------------------------------------|--------------------------|
| What was your first job?            | ~                        |
| What is your youngest sibling's mi  | iddle name? V            |
| What school did you attend for six  | xth grade? $\sim$        |
| What were the last four digits of y | our childhood telepho $$ |

2. When complete, select "Done."

Please note that this is the least secure method of protecting your account, as anyone who can find information about you can answer these questions. It's important that you pick questions that no other person can easily guess, either by knowing you or by searching the internet for information about you. Do not record your answers where others can see or find them.

If you forget the answer to your questions, recovering your account may not be easy; for security purposes, Lithia IT Support will not provide the answers to your questions should you forget them.

## Self Service Password Reset (SSPR)

SSPR allows you to reset your password in case you forget it or need to reset your password without having to contact the IT Service Desk. It's a simple, secure, and convenient process that will save you time and increase productivity.

To use SSPR, you need to register and set up two forms of Multi-Factor Authentication (MFA) account beforehand to ensure that you can reset your password quickly and efficiently, without any delays or interruptions to your work.

This information is also available in the Request & Resource Center.

- 1. Go to <a href="https://passwordreset.microsoftonline.com">https://passwordreset.microsoftonline.com</a>.
- 2. Enter your @Lithia.com email address and the captcha characters displayed in the picture. Click "Next."

| Get back into your account                                                                                          |
|----------------------------------------------------------------------------------------------------|
| Who are you?                                                                                                    |
|                                                                                                    |
| Io recover your account, begin by entering your email or username and the characters in the picture or audio below. |
| Email or Username: *                                                                                                |
| Example: user@contoso.onmicrosoft.com or user@contoso.com                                                           |
| WOIPS *                                                                                                    |
| Enter the characters in the picture or the words in the audio. *                                                    |
| Next Cancel                                                                                                    |

3. Select "I forgot my password" and click "Next."

| ● I f | orgot my password                                                                                                  |
|-------|----------------------------------------------------------------------------------------------------|
|       | No worries, we'll help you to reset your password using the security info you registered with us.                  |
| 0 i k | now my password, but still can't sign in                                                                           |
|       | This might happen because you tried signing in with an incorrect password too many times.                          |
|       | If you choose this option, you'll keep your existing password and we'll unlock your account so you can sign in aga |

4. Choose **two** of the following ways to verify your identity:

**NOTE:** The verification options available depend on how Multi Factor Authentication (MFA) was first set up. To learn more about how to set up your MFA, review the above information.

- Enter my alternate email:
  - Select "Email my alternate email" and select "Email" to have a verification code sent to your alternate email account.

| Please choose the first contact method we should use for verification: |                                                                                                    |  |
|------------------------------------------------------------------------|----------------------------------------------------------------------------------------------------|--|
| Email my alternate email                                               | You will receive an email containing a verification code at your alternate email address (ch******@gmail.com). |  |
| ○ Text my mobile phone                                                 |                                                                                                    |  |
| ○ Call my mobile phone                                                 | Email                                                                                                    |  |
| O Answer my security questions                                         |                                                                                                    |  |
| $\bigcirc$ Approve a notification on my authenticator app              |                                                                                                    |  |
| $\bigcirc$ Enter a code from my authenticator app                      |                                                                                                    |  |

• Access your alternate email and find the email from Microsoft containing the access code.

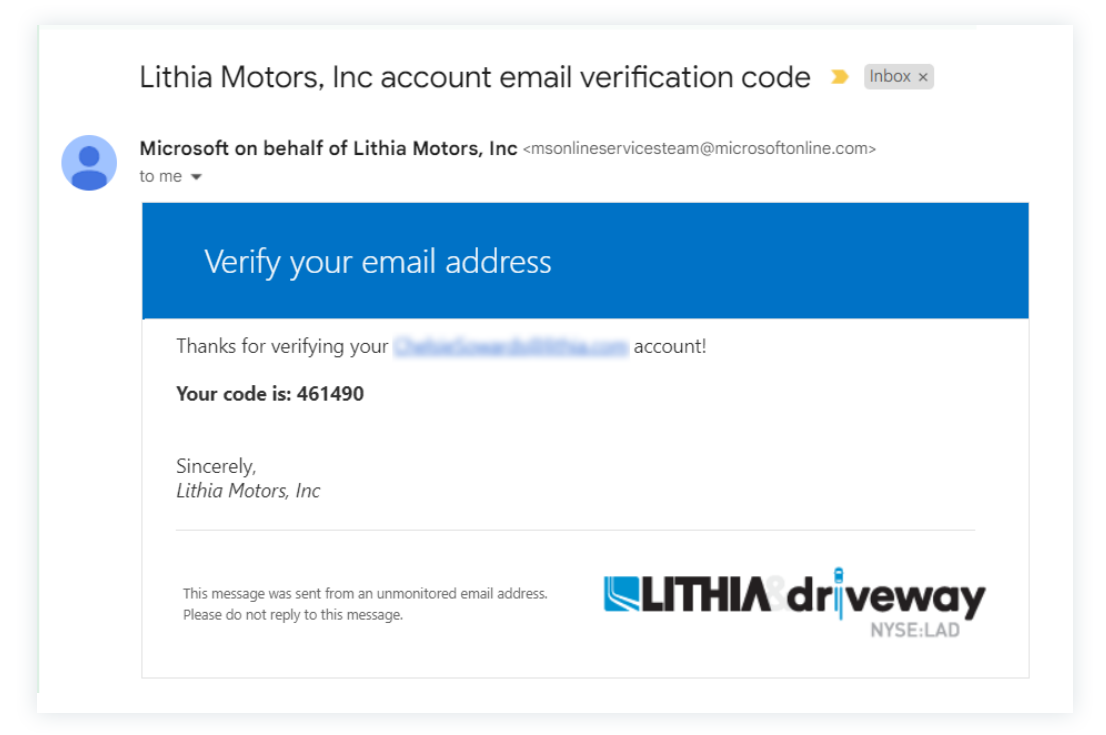

#### • Enter in the code and select "Next."

| Image: Constraint of the security of the security of the secure of the security of the security of the security of the security | Please choose the first contact metho             | d we should use for verification:                                         |
|----------------------------------------------------------------------------------------------------|---------------------------------------------------|---------------------------------------------------------------------------|
| <ul> <li>Answer my security questions</li> <li>Approve a notification on my authenticator app</li> <li>Next</li> </ul>                                                                                                    | OEmail my alternate email                         | We've sent an email message containing a verification code to your inbox. |
| O Approve a notification on my<br>authenticator app Next<br>O Enter a code from my<br>authenticator app                                                                                                    | $\bigcirc$ Answer my security questions           | Enter your verification code                                              |
| O Enter a code from my                                                                                                    | O Approve a notification on my authenticator app  | Next                                                                      |
|                                                                                                    | $\bigcirc$ Enter a code from my authenticator app |                                                                           |

- Text my mobile phone:
  - Select "Text my mobile phone" and enter your mobile number in the "Enter your phone number" field.
  - Select "Text."

| Please choose the first contact method we should use for verification: |                                                                                                    |  |  |
|------------------------------------------------------------------------|----------------------------------------------------------------------------------------------------|--|--|
| ○ Email my alternate email                                             | In order to protect your account, we need you to enter your complete mobile                                                                     |  |  |
| Text my mobile phone                                                   | phone number (***************00) below. You will then receive a text message with a verification code which can be used to reset your password. |  |  |
| ○ Call my mobile phone                                                 | Enter your phone number                                                                                                    |  |  |
| O Answer my security questions                                         | Text                                                                                                    |  |  |
| $\bigcirc$ Approve a notification on my authenticator app              |                                                                                                    |  |  |
| $\bigcirc$ Enter a code from my authenticator app                      |                                                                                                    |  |  |
|                                                                        |                                                                                                    |  |  |

Enter the 6-digit code received on your mobile device in the "Enter your verification field" and click "Next."

| Please choose the first contact method we should use for verification: |                                                                             |  |
|------------------------------------------------------------------------|-----------------------------------------------------------------------------|--|
| $\bigcirc$ Email my alternate email                                    | We've sent you a text message containing a verification code to your phone. |  |
| Text my mobile phone                                                   | Enter your verification code                                                |  |
| $\bigcirc$ Call my mobile phone                                        | Next                                                                        |  |
| $\bigcirc$ Answer my security questions                                |                                                                             |  |
| O Approve a notification on my authenticator app                       |                                                                             |  |
| $\bigcirc$ Enter a code from my authenticator app                      |                                                                             |  |

- Answer my security questions:
  - Select "Answer my security questions."
  - Three of your five previously selected security questions will appear. Answer each question and select "Next."

| Please choose the first contact metho            | d we should use for verification:                                  |
|--------------------------------------------------|--------------------------------------------------------------------|
| $\bigcirc$ Email my alternate email              | What was your childhood nickname?                                  |
| OAnswer my security questions                    | What were the last four digits of your childhood telephone number? |
| O Approve a notification on my authenticator app |                                                                    |
| O Enter a code from my authenticator app         | What is your youngest sibling's middle name?                       |
|                                                  | Next <u>Contact your administrator</u>                             |

- Approve a notification on my authenticator app:
  - Select "Approve a notification on my authenticator app" and select "Send Notification."

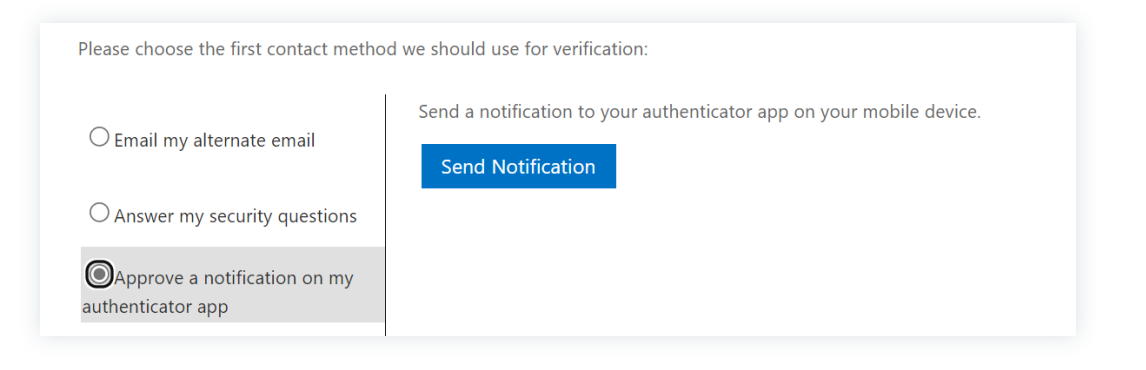

• On your mobile device, enter in the two-digit code that is displayed on the computer

| Please choose the first contact method | d we should use for verification:                                                      |
|----------------------------------------|----------------------------------------------------------------------------------------|
| ◯ Email my alternate email             | Approve the notification we're sending to your app by entering the number shown below. |
| $\bigcirc$ Text my mobile phone        | 82                                                                                     |
| O Call my mobile phone                 | 6 <sup>4 6</sup> 6<br>6                                                                |
| O Answer my security questions         |                                                                                        |
|                                        |                                                                                        |

- Enter a code from my authenticator app:
  - On your mobile device, open the Authenticator app.
  - Tap your @Lithia email address.
  - Enter the One-time password code displayed on your mobile device in the "Enter your verification" code field.

#### Select "Next."

| Please choose the first contact metho            | d we should use for verification:                   |
|--------------------------------------------------|-----------------------------------------------------|
| $\bigcirc$ Email my alternate email              | Enter the code displayed in your authenticator app. |
| $\bigcirc$ Answer my security questions          | Enter your verification code                        |
| O Approve a notification on my authenticator app | Next                                                |
| Enter a code from my authenticator app           |                                                     |

5. Select a second verification method and follow all the steps 1-4. Once verification is complete, click *Next.* 

**NOTE:** The options displayed are determined by Verification Step 1. For example, If Verification Step 1 was Call or Text then Verification Step 2 must be verified via the Authenticator app, security questions, or alternate email.

- 6. Once identity is verified, enter a new password and confirm new password using the following criteria:
  - Must be a minimum of 8 characters containing:
    - Uppercase
      Lowercase
    - Numbers
      Special characters
  - Cannot be obvious and easy to guess passwords such as, personal names, birth dates, etc
  - Cannot be a password used in the previous six resets
- 7. Click "Finish."
- 8. A confirmation window displays "Your password has been reset". You will receive an email confirming the password has been reset.

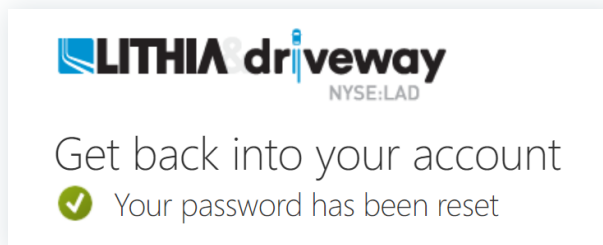

- You may be prompted to sign in with your updated password to applications such as Teams, Outlook, Workday, or any other application that uses your Lithia credentials.
- If the password reset is unsuccessful, contact the Lithia IT Service Desk.

## **Microsoft Accounts**

All Lithia users are licensed for fully functional Office 365 online.

Desktop versions of Microsoft Office are only licensed and available to specific Job Titles and Roles.

## 🔉 Outlook 365 Setup for Lithia Email

- 1. Select the Outlook icon on your desktop.
- 2. You will be prompted to enter your Lithia & Driveway account information.
- 3. Your User ID will be your first name + last name@lithia.com. For example: JaneSmith@lithia.com. Click "Next."
- 4. Enter your password and click "Sign in." The password will be the same password you log into the computer with.
- 5. You will then be prompted to change your password. When finished changing your password, click "Sign in."
- 6. On the next screen, select "Yes" to stay signed in.

#### 💁 Outlook Desktop Email Setup

- 1. Open Outlook from the desktop or from the Start Menu.
- 2. On the "Add account" dialog, enter your new Lithia & Driveway email address, and click "Connect."
- 3. Your User ID will be your first name + last name@lithia.com. Example: JaneSmith@lithia.com.
- 4. Select Next. If you receive a "Something went wrong" message, click "Retry."
- 5. When prompted to enter your password, enter the same password you log into the computer with. Select "Sign in."

#### **Microsoft Outlook App on Your Phone**

Reminder: Multi-Factor Authentication (MFA) is required if you'd like to have access to your Lithia & Driveway email on your personal devices.

- 1. Install the Microsoft Outlook App from the Google Play or the Apple App Store.
- 2. Open the app, and Sign in using your Lithia & Driveway email account credentials.
- 3. Authenticate your usage with your chosen MFA security method.
- 4. Review the next section "Personal Mobile Device Registration" to complete the process.

## **Personal Mobile Device Registration**

For a personal mobile device to have access to your Lithia and Driveway accounts, you're required to first register your device with Microsoft.

#### **Microsoft Registration**

When you register your personal mobile device with Microsoft:

- You add an extra layer of security to the data housed specifically in apps managed by Lithia & Driveway.
- Your personal device's data remains private because Lithia & Driveway cannot access it.
- Information stored in a company-related app cannot move to noncompany apps. (For further details on how data flows between company and personal data sources, see the illustration on page 18.)
- You will create a unique, four-digit personal identification number, or PIN, of your choosing (this PIN will be periodically required when accessing the company-related apps).

#### **Apple Device Registration**

- 1. If you have not already done so, register for Multifactor Authentication (MFA—see instructions on page 2) via the Authenticator app, and set up your Outlook account.
- 2. Open the Outlook application, and you should see the below message. Select "OK."

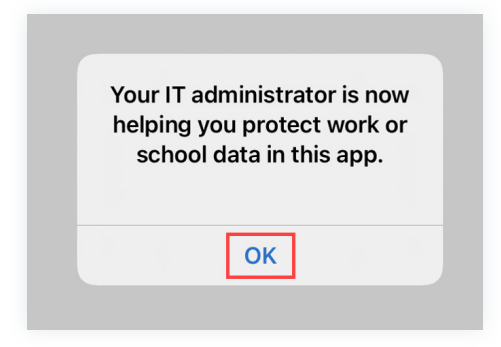

- 3. You will be prompted to create and confirm a four-digit PIN.
  - Create a unique PIN here—for example, do not use your birth year, last four digits of your Social Security number, or your banking PINs.

|                                                              | 0                                              |
|--------------------------------------------------------------|------------------------------------------------|
| To access your organization's data with this app, set a PIN. | Confirm your PIN.                              |
| $\bigcirc \bigcirc \bigcirc \bigcirc \bigcirc$               | $\bigcirc \bigcirc \bigcirc \bigcirc \bigcirc$ |

4. With your confirmed PIN, your registration is complete.

#### **Android Device Registration**

- 1. If you have not already done so, register for Multifactor Authentication (MFA—see instructions on page 2) via the Authenticator app, and set up your Outlook account.
- 2. Go to the Google Play Store (using the QR code below) to find the Intune Company Portal:

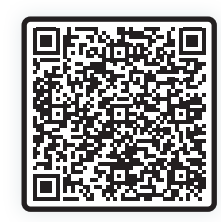

3. Click "Install" on the Intune Company Portal, but **DO NOT SIGN IN**.

|                             | Intune Company Portal<br>Microsoft Corporation |
|-----------------------------|------------------------------------------------|
| <b>2.8★</b><br>146K reviews | 10M+ E<br>Downloads Everyone O                 |
|                             | Install                                        |

- 4. Open your **Outlook App**. The Intune Company Portal should automatically pop up when you open your Outlook app.
- 5. When the Intune Company Portal opens, follow the prompts to complete the set up.
- 6. The below message will appear. Select "Continue."

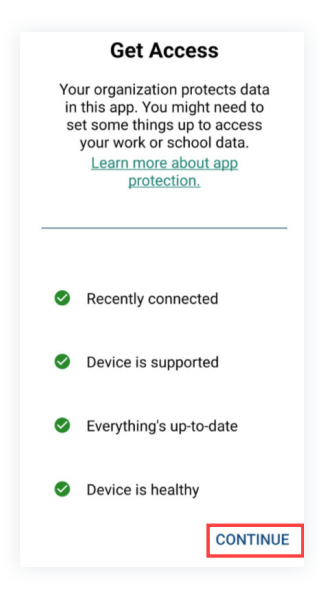

- 7. Next, you will be prompted to create and confirm a four-digit PIN.
  - Your PIN should be unique. Do not input your birth year, the last four-digits of your Social Security number, or banking PINs.

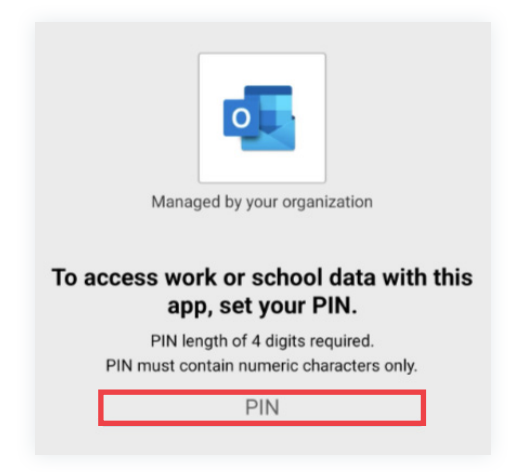

8. With your confirmed PIN, your registration is complete.

#### For Assistance

**IT Service Desk** 541-770-2150 (United States) 877-309-0908 (Canada)

#### Flow of Data Between Work-Related Apps and Personal Mobile Device Apps

- **1 RESTRICTED:** Lithia & Driveway-managed data **cannot** be transferred to noncompany/personal apps.
- 2 Lithia & Driveway-managed data **can** move freely between all other company-related apps.
- 3 Other/Personal data **can** be imported into Lithia & Driveway-managed app/accounts.
- PRIVACY ENSURED: Other/Personal data is considered personal and is NOT monitored nor accessed by Lithia & Driveway.

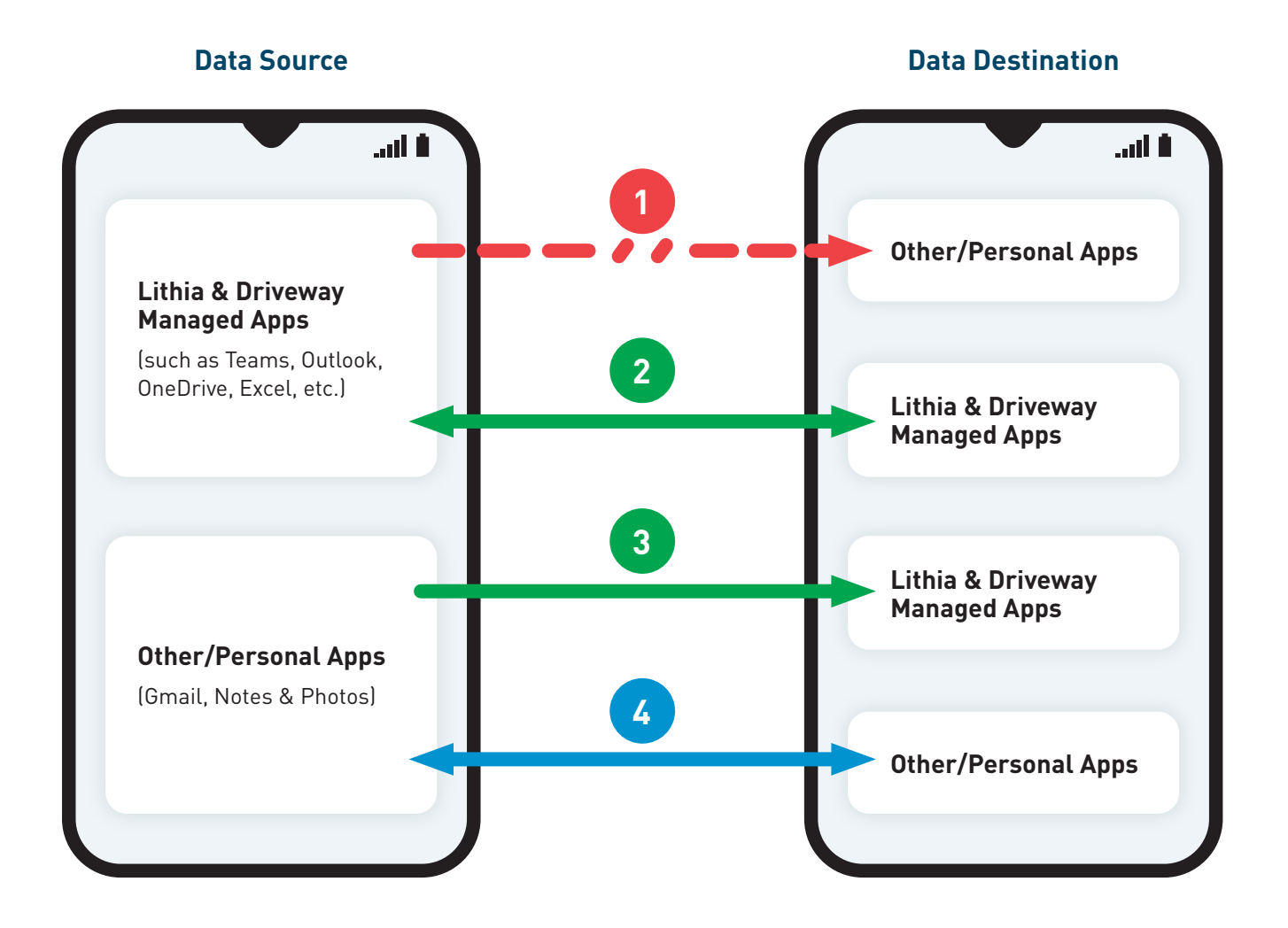

## **Workday**

Workday is Lithia & Driveway's HR Management system, where you'll perform actions like clocking in and off, requesting time off, checking and retrieving pay statements, and more. Workday is available through the icon on your desktop, Spark, or a mobile app.

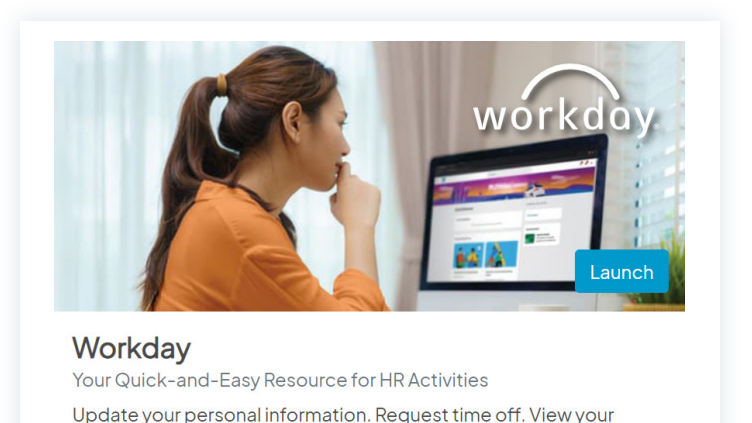

Here, we'll cover some of the basics of Workday, like how to download the app, and clocking in and out. To find more resources, check out the available training on the Learning Center or job aids explaining some of Workday's processes can be found on DocXplorer. Or, if you need help contact the IT Service Desk or submit a help ticket online by selecting "Get Help" on the Workday Spark tile.

payslip. Track your time. Review and change your benefits. Manage

Some of these functions may be different based on your locations. Please reach out to your manager for more specific instructions or check the DocXplorer for more resources.

### Mobile App

To access Workday from the mobile app, Multi-factor Authentication (MFA) must be set up for your Lithia & Driveway account prior to logging in.

- 1. Download the Workday App from the Google Play or App Store.
- 2. On the Welcome screen, click Log In.
- 3. Enter Lithia (without quotes) as the Organization ID, or scan this QR Code:

#### **Google Play Store**

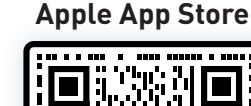

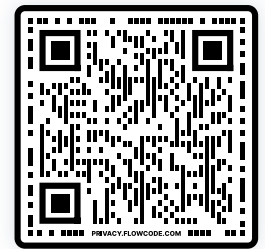

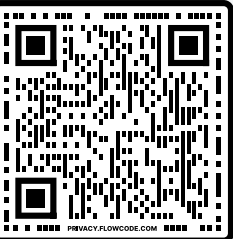

- 4. Enter your Lithia & Driveway email address and click Next.
- 5. Enter the password you use to sign into your computer, and click Sign In.
- 6. Approve your request to sign in on your chose MFA method, and choose the Stay Signed In option.

#### **Face ID or Fingerprint**

Depending on your device, you may be prompted to set up Face ID or Fingerprint options for logging in. You can configure or skip these options. You can also create and confirm a PIN for an additional way to log in or skip this step.

If you do not set up one of these alternate login options, you will need to use your normal Lithia & Driveway credentials and complete the multi-factor authentication step each time you open the Workday Mobile App.

#### Dashboard

You are now logged in to your Workday dashboard.

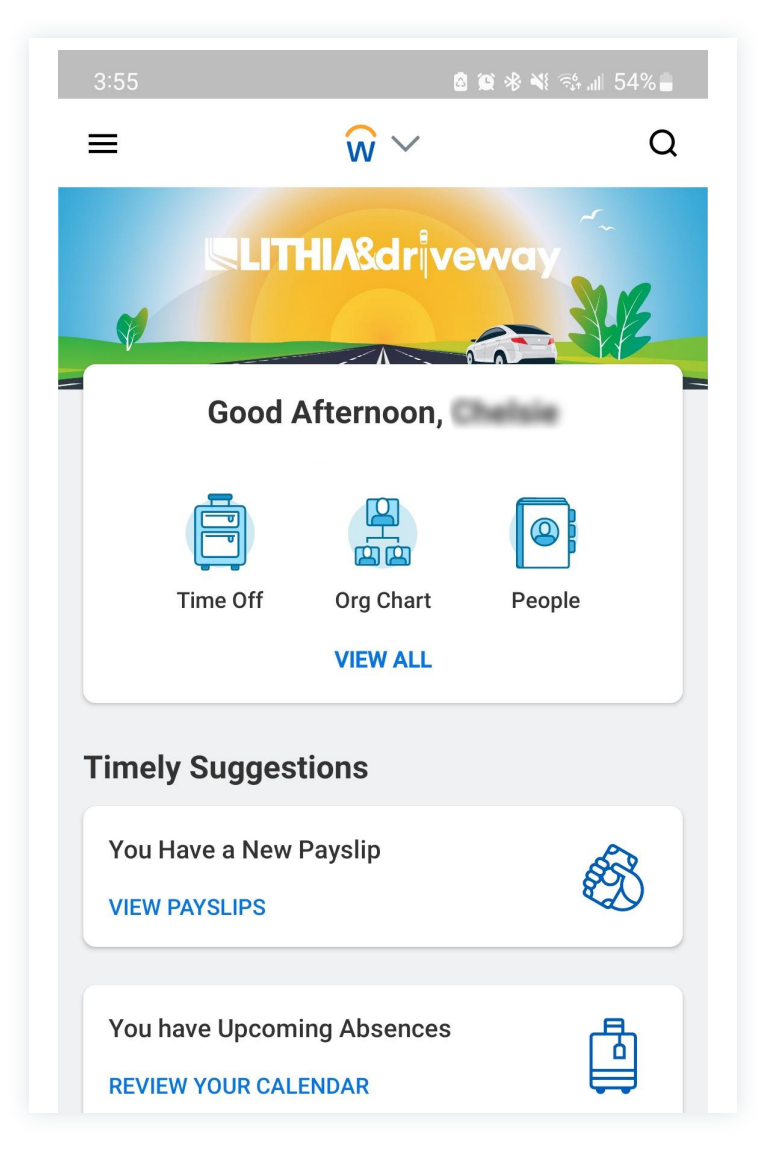

Use icons at the bottom of the screen at any time to return to the dashboard with the Home icon (1), view messages in your Inbox (2), view Notifications (3), or view available Apps (4).

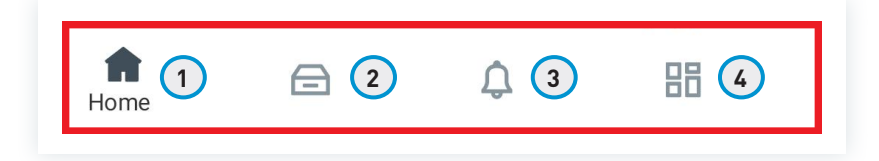

#### **Tracking Time**

Use the following steps to clock in and out at the beginning and end of your workday, and for lunch breaks. Details on how to complete this process in the Workday app can be found <u>here</u>. For questions on when it is and is not appropriate to clock out, such as for breaks or mealtimes, please reach out to your manager.

#### **Clocking In**

1. Click the My Time icon in the Applications group on your Workday homepage.

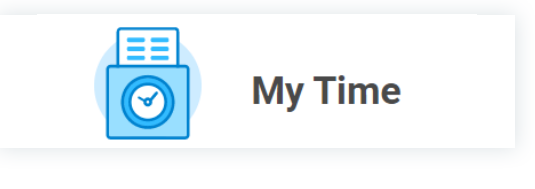

2. In the Time Clock window, click "Check In."

| Time Clock         |
|--------------------|
| Check In Check Out |

3. The current Date and Time are displayed. The Time Type field shows you're beginning your "Worked Time". Click *OK* to check in.

| Check In         |                                      |    |
|------------------|--------------------------------------|----|
| You are checking | in. Please enter your work details.  |    |
| Worker *         | feira Shore (246103)                 |    |
| Date * (         | 04/28/2023                           |    |
| Time \star (     | 09:07 AM                             |    |
| Time Zone        | GMT-08:00 Pacific Time (Los Angeles) |    |
| Time Type *      | $\times~$ Worked Time $~\cdots~$     | ∷≡ |
| Details          |                                      |    |
| Comment          |                                      | le |
| ок               | Cancel                               |    |

4. Click "Done" on the confirmation box that displays.

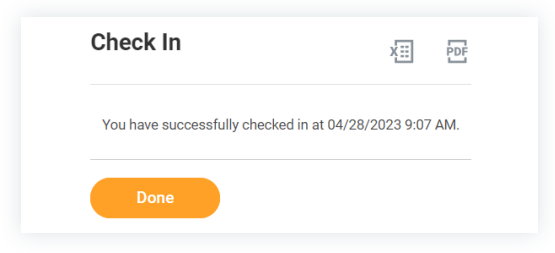

5. The Time Clock window now displays your Checked In time.

| Time Clock      |                      |
|-----------------|----------------------|
| Checked In at 8 | 3:02 AM<br>Check Out |

#### **Clocking Out**

1. Launch the Time application from your homepage as described before, and in the Time Clock window click "Check Out."

| Time Clock         |  |
|--------------------|--|
| Check In Check Out |  |

2. The current Date and Time are displayed. Click OK to check out.

| Check (     | Dut                                                           |
|-------------|---------------------------------------------------------------|
| Please clic | k OK to check out. You will be checked out once you click OK. |
| Worker      | * Kaina (Brown (2481103)                                      |
| Date        | * 04/28/2023                                                  |
| Time        | * 09:09 AM                                                    |
| Time Zor    | GMT-08:00 Pacific Time (Los Angeles)                          |
| Reasor      | 1                                                             |
| O Ou        | t                                                             |
| Details     |                                                               |
| Commen      | t 🖉                                                           |
| ок          | Cancel                                                        |

3. Click "Done" on the confirmation window.

| You have successfully che | cked out at 04, | /28/2023 9:0 | 9 AM. |
|---------------------------|-----------------|--------------|-------|
|                           |                 |              |       |
| View My Calendar          |                 |              |       |

4. The Time Clock window now displays your Checked Out time.

| Tin      | ne Clock     |           |           |   |
|----------|--------------|-----------|-----------|---|
| <b>0</b> | hecked Out a | t 9:09 AM |           | _ |
|          | Check In     |           | Check Out |   |

#### **Entering Missing Time**

- 1. On the Workday homepage menu, select the My Time icon.
- 2. Use the arrows at the top to navigate to the date that time needs to be added to.
- 3. Click into the date box that is missing time. A pop-up will open.

| Sun, 4/23<br>Hours: 0 | Mon, 4/24<br>Hours: 0 | Tue, 4/25<br>Hours: 0                  | Wed, 4/26<br>Hours: 0 | Thu, 4/27<br>Hours: 0 | Fri, 4/28<br>Hours: 3.033333                      | Sat, 4/29<br>Hours: 0 |   |
|-----------------------|-----------------------|----------------------------------------|-----------------------|-----------------------|---------------------------------------------------|-----------------------|---|
|                       |                       | Pay date<br>04/01/2023 -<br>04/15/2023 |                       |                       | Unmatched Check-in<br>1:39pm<br>① Needs Attention |                       | * |
|                       |                       |                                        |                       |                       |                                                   |                       |   |

4. Enter in the "Time Type," your "In" and "Out" time, and select OK.

| Enter Time  | 04/28/2023                       |
|-------------|----------------------------------|
| Time Type * | $\times$ Worked Time $\cdots$ := |
| In *        |                                  |
| Out *       |                                  |
| Out Reason  | Out 💌                            |
| Hours *     | 0                                |
| Details     |                                  |
| Comment     | li                               |
| ОК          | Cancel                           |

#### Submitting Your Time at the End of Each Pay Period

- 1. Click the "My Time" icon in the Applications group on your Workday homepage.
- 2. Select "This Week".

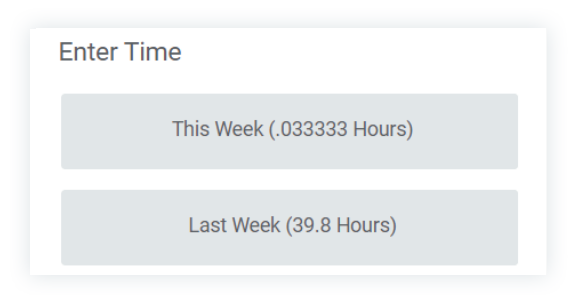

3. Once all time worked has been entered for the week or pay period, verify times are correct, then click "Submit."

| Toda | ay < > Apr            | 23 – 29, 2023 🗸              |                                        |                              |                                                     |                                                   | Week • Actions •      |
|------|-----------------------|------------------------------|----------------------------------------|------------------------------|-----------------------------------------------------|---------------------------------------------------|-----------------------|
|      | Sun, 4/23<br>Hours: 0 | Mon, 4/24<br>Hours: 7.983333 | Tue, 4/25<br>Hours: 8                  | Wed, 4/26<br>Hours: 6.666666 | Thu, 4/27<br>Hours: 7.983333                        | Fri, 4/28<br>Hours: 0                             | Sat, 4/29<br>Hours: 0 |
|      |                       |                              | Pay date<br>04/01/2023 -<br>04/15/2023 |                              | Unmatched Check-out<br>12:03pm<br>① Needs Attention | Unmatched Check-in<br>8:02am<br>① Needs Attention | *                     |
|      |                       |                              |                                        |                              | Unmatched Check-out<br>5:00pm<br>① Needs Attention  |                                                   |                       |
|      |                       |                              |                                        |                              |                                                     |                                                   | Ŧ                     |
| 7 AM |                       |                              |                                        |                              |                                                     |                                                   | •                     |

4. Read the certification message to confirm the time you're submitting for approval, then click "Submit."

| April 16 – 30, 2023 : 39.833333 Hours Total for April 16 – 3 |          |
|--------------------------------------------------------------|----------|
|                                                              | 30, 2023 |
|                                                              |          |

5. A confirmation is displayed, showing your manager's approval as the next step. Click "Done."

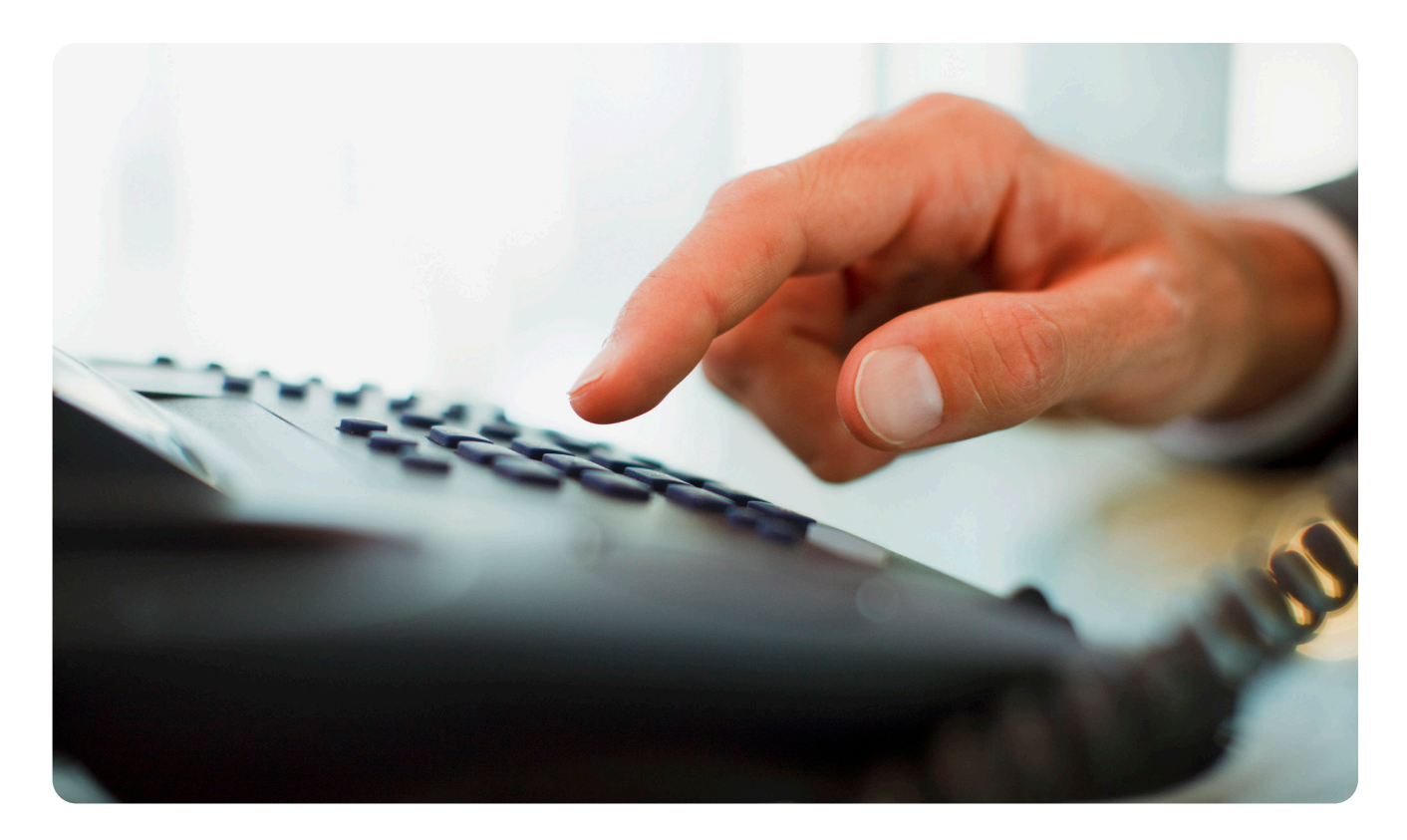

## **CDK Global Login Details**

The following positions are not afforded CDK Drive access: Sales Representative, Lot Attendant/ Porter, and Maintenance.

| [Sto        | [Store Name] [Store N |             | Name]            | [Store Name] |                  |  |
|-------------|-----------------------|-------------|------------------|--------------|------------------|--|
| Accounting  | [Store-Specific]      | Accounting  | [Store-Specific] | Accounting   | [Store-Specific] |  |
| Parts - I   | [Store-Specific]      | Parts - I   | [Store-Specific] | Parts - I    | [Store-Specific] |  |
| Service - S | [Store-Specific]      | Service - S | [Store-Specific] | Service - S  | [Store-Specific] |  |
| F&I - FI    | [Store-Specific]      | F&I - FI    | [Store-Specific] | F&I - FI     | [Store-Specific] |  |

| [Sto        | re Name]         | [Store Name] |                  | [Store      | Name]            |
|-------------|------------------|--------------|------------------|-------------|------------------|
| Accounting  | [Store-Specific] | Accounting   | [Store-Specific] | Accounting  | [Store-Specific] |
| Parts - I   | [Store-Specific] | Parts - I    | [Store-Specific] | Parts - I   | [Store-Specific] |
| Service - S | [Store-Specific] | Service - S  | [Store-Specific] | Service - S | [Store-Specific] |
| F&I - FI    | [Store-Specific] | F&I - FI     | [Store-Specific] | F&I - FI    | [Store-Specific] |

#### **CDK Login Set Up**

1. Click on the CDK Drive shortcut on your desktop.

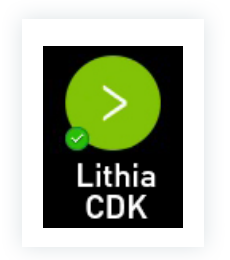

2. An application prompt will open; Select "Run."

| Application Run - Security Warning         |                  | X         |
|--------------------------------------------|------------------|-----------|
| Do you want to run this application?       |                  | €<br>→    |
| Name:                                      |                  |           |
| From (Hover over the string below to see t | he full domain): |           |
| east3.lithiainc.com                        |                  |           |
| CDK Global, LLC                            |                  |           |
|                                            | Run              | Don't Run |

- 3. Enter in your username and password.
  - Username: lowercase initials + employee ID number Example: js123456
  - Password: employee ID number + first three letters of your last name with the first letter capitalized
     Example: 123456Smi

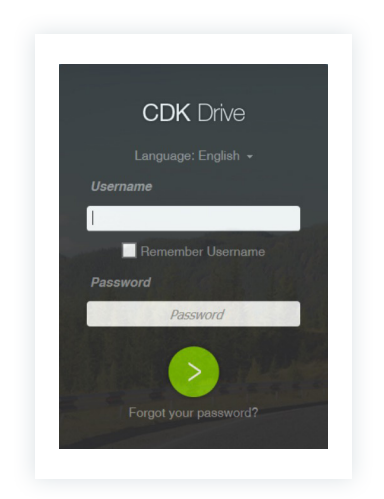

- 4. Once you log in, you'll be prompted to create a new password. The new password must:
  - Be a minimum of six characters.
  - Be a mixture of upper- and lower-case letters.
  - Have at least one number.
- 5. Select *OK* on the pop-up regarding security questions.

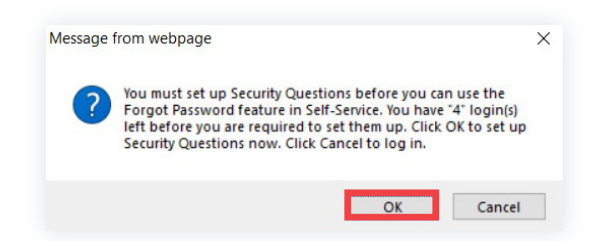

6. Select your questions and fill in your answers, selecting OK when finished.

|                                | My Security Questions |   |
|--------------------------------|-----------------------|---|
| Username:                      |                       |   |
| Password:                      |                       |   |
| Select Your Security Questions |                       |   |
| Question 1:                    |                       | ~ |
| Answer 1:                      |                       |   |
| Confirm Answer 1:              |                       |   |
| Question 2:                    |                       | ~ |
| Answer 2:                      |                       |   |
| Confirm Answer 2:              |                       |   |
| Question 3:                    |                       | ~ |
| Answer 3:                      |                       |   |
| Confirm Answer 3:              |                       |   |
|                                |                       |   |

7. You will receive a pop-up notifying you that you've successfully reset your password.

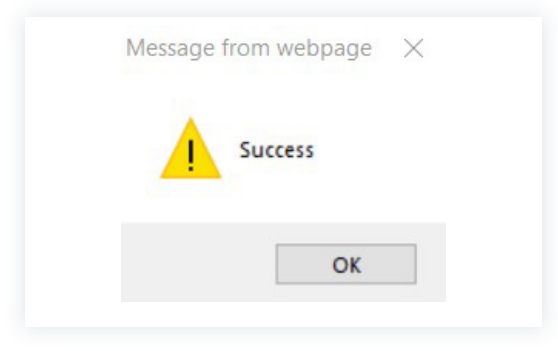

## **Adding Printers via Papercut**

#### **Before Starting**

Before adding any printers, please identify the printer(s) you are needing to install by locating the name and/or IP of the printer. This information will be labeled on the printer.

**NOTE:** For using IP's the last 3 numbers are the most important to remember.

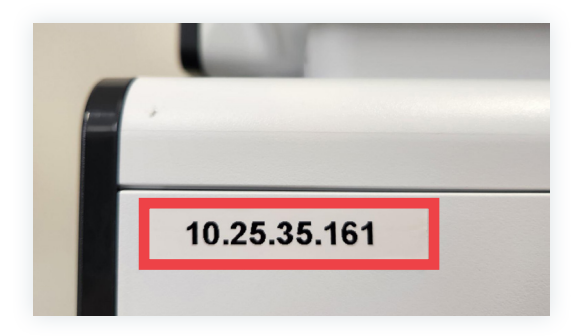

#### **For Windows**

1. Left click the arrow (^) on your Task Bar on the bottom right of your screen.

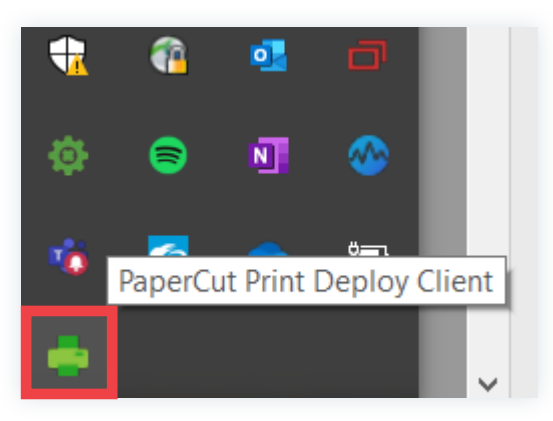

Right click the printer icon in the pop-up options.

2. Select "View My Printers"

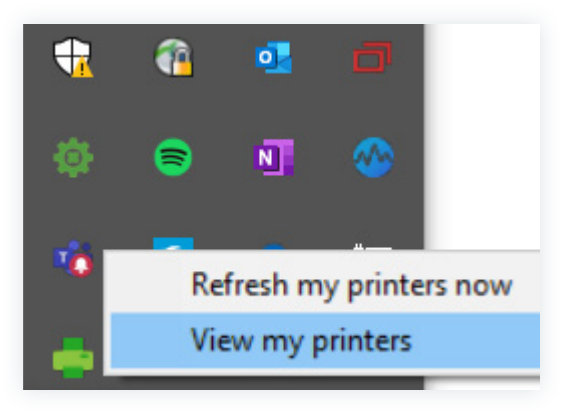

- PaperCut Print Deploy Client  $\times$  ${f Q}$  search printers, locations PaperCut Add printers Refresh 🗎 My printers ~ Q Add printers 10.25.35.162 ORTIGDRI Not installed 🕐 Help 10.25.35.163 ORTIGDRI Not installed 10.25.35.166 ORTIGDRI Not installed 10.25.35.167 ORTIGDRI Not installed
- 3. The Papercut window will open. Select "Add Printers" on the left side of the window.

4. Search by name or printer IP in the search bar in the upper right of the window.

| PaperCut Print Deploy | Client               |            | – 🗆 X              |
|-----------------------|----------------------|------------|--------------------|
| PaperCut.             | Add printers Refresh | Q search p | rinters, locations |
| 🗎 My printers         |                      |            | ^                  |
| Q Add printers        | 10.25.35.162         | ORTIGDRI   | all Not installed  |
| Help                  |                      |            |                    |
| vi.7.1563             | 10.25.35.163         | ORTIGDRI   | all Not installed  |
|                       | 10.25.35.166         | ORTIGORI   | all Not installed  |
|                       | 10.25.35.167         | ORTIGDRI   | all Not installed  |

5. Click "Install" next to the printer you want to install. You will see a "Loading" message while the printer is installed.

| PaperCut Print Deploy | Client               | - • ×                               |
|-----------------------|----------------------|-------------------------------------|
| PaperCut.             | Add printers Refresh | <b>Q</b> search printers, locations |
| 🗎 My printers         |                      |                                     |
| Q Add printers        | 10.25.35.162         | ORTIGORI Install Not installed      |
| Help                  |                      |                                     |
| VI-7-1063             | 10.25.35.163         | ORTIGORI Install Not installed      |
|                       | 10.25.35.166         | ORTIGORI Install Not installed      |
|                       | 10.25.35.167         | ORTIGORI Install Not installed      |

6. Once installed, you will get a message at the bottom of the screen that shows the printer was installed.

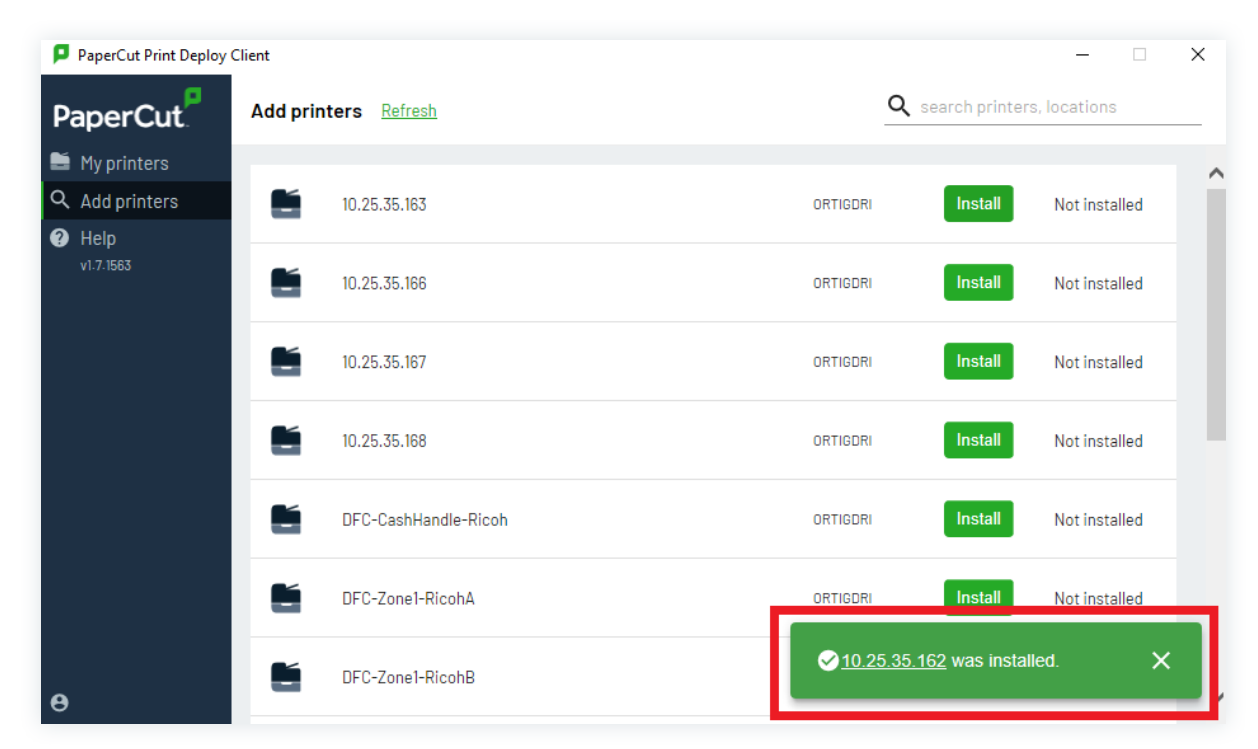

7. Repeat steps 5–7 as needed.

#### Set the Default Printer on Your Computer

- 1. From your computer's settings, navigate to Printers & Scanners.
- 2. Find the printer you want as your default.
- 3. Click on the printer and select "Manage."

| Settings                  |                                 | _ | × |
|---------------------------|---------------------------------|---|---|
| යි Home                   | Printers & scanners             |   |   |
| Find a setting            | Add printers & scanners         |   |   |
| Devices                   | + Add a printer or scanner      |   |   |
| Bluetooth & other devices |                                 |   |   |
| Printers & scanners       | Printers & scanners             |   |   |
| () Mouse                  | 10.25.35.153                    |   |   |
| Touchpad                  | Open queue Manage Remove device |   |   |
| Typing                    | 10.25.35.161                    |   |   |

4. Click the Set as Default button.

| ← Settings             |                |   |
|------------------------|----------------|---|
| 命 10.25.35.            | 153            |   |
| Manage your de         | vice           |   |
| Printer status: Defaul | t              | 1 |
| Open print queue       | Set as default |   |
|                        |                |   |
| Print a test page      |                |   |

5. Printer Status should now show "Default."

| ← Settings                      |
|---------------------------------|
| 命 10.25.35.162                  |
| Manage your device              |
| Printer status: Default         |
| Open print queue Set as default |
| Print a test page               |
| Run the troubleshooter          |
| Printer properties              |
| Printing preferences            |

6. Close all windows.

## Phone & Voicemail Setup

### Your Phone

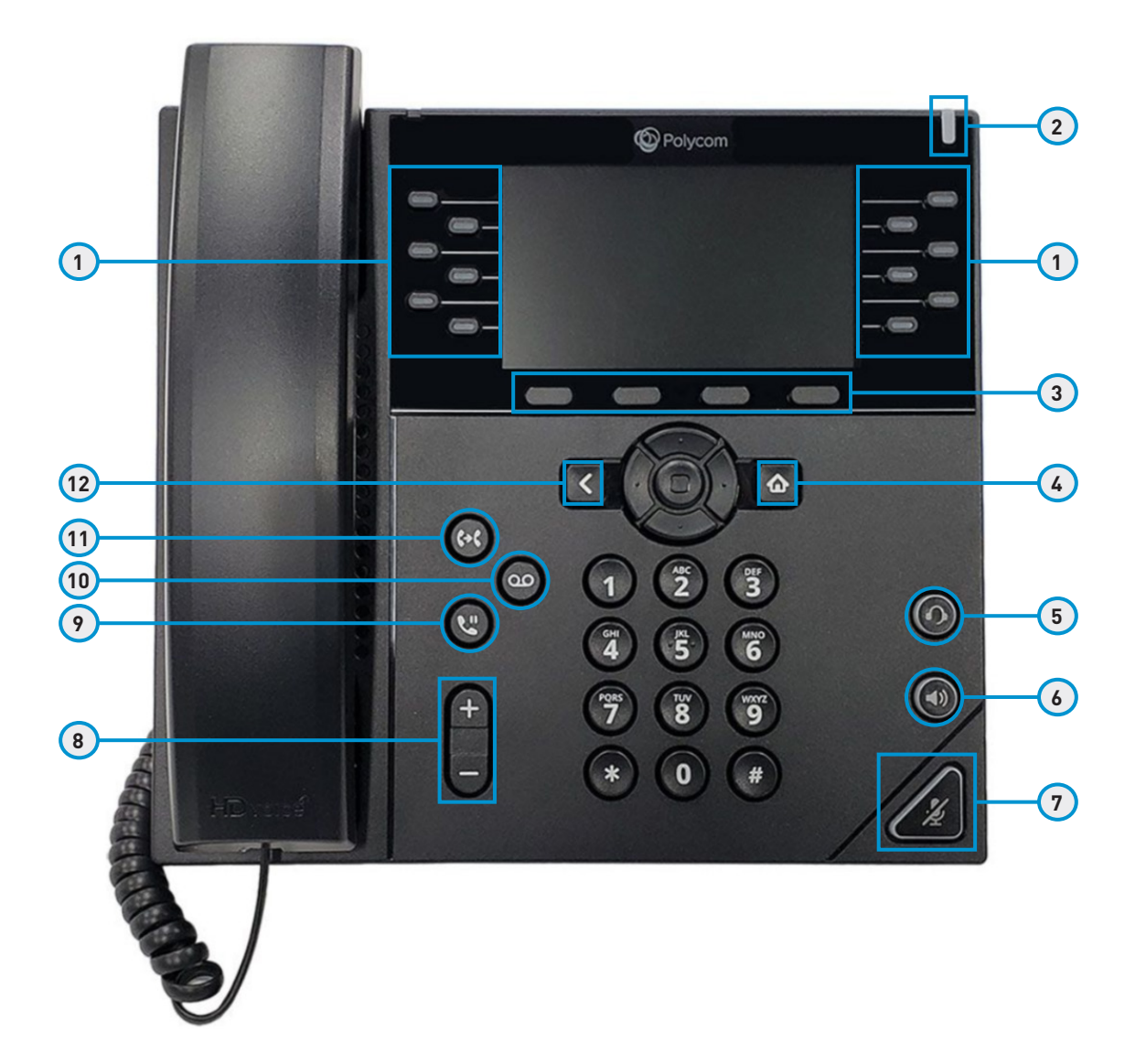

- 1. Line Keys
- 2. Message Waiting Indicator
- 3. Softkey Buttons
- 4. Home Button

- 5. Headset Button
- **6.** Speakerphone Button
- 7. Mute Button
- 8. Volume Button
- 9. Hold/Resume Button
- **10.** Messages Button
- 11. Transfer Button
- 12. Back Button

| 1.  |      | Line<br>Keys                    | Left side: feature buttons; used to view calls on a line, or access<br>speed dial, or all calls. Right Side: Session buttons; used to answer a<br>call, resume call, or can display missed calls. |
|-----|------|---------------------------------|----------------------------------------------------------------------------------------------------|
| 2.  | Т    | Message<br>Waiting<br>Indicator | Illuminates to notify you if you have a message waiting.                                                                                                    |
| 3.  |      | Softkey Buttons                 | Used to enable softkey options, displayed on phone, (answer calls, forward calls).                                                                                                    |
| 4.  | ۵    | Home<br>Button                  |                                                                                                    |
| 5.  | 0    | Headset<br>Button               | Toggles headset on or off.                                                                                                    |
| 6.  |      | Speakerphone<br>Button          | Toggles the speakerphone on or off.                                                                                                    |
| 7.  | (Zz) | Mute<br>Button                  | Toggles the microphone on or off.                                                                                                    |
| 8.  | +    | Volume<br>Button                | Adjust the handset, and speaker volume (off hook) and the ringer volume (on hook).                                                                                                    |
| 9.  | ٣    | Hold/Resume<br>Button           | Places an active call on hold and resumes held call.                                                                                                    |
| 10. | 0    | Messages<br>Button              | Autodials your voice messaging system.                                                                                                    |
| 11. | (**  | Transfer<br>Button              | Transfers a call.                                                                                                    |
| 12. | <    | Back<br>Button                  | Returns to the previous screen or menu.                                                                                                    |

#### **Quick Start Guide**

#### Placing a Call

#### Handset on-hook

- 1. Enter the 10-digit phone number.
- 2. To connect the call lift the handset or.
- 3. Select the speaker button.

#### Handset off-hook

- 1. Lift handset off the hook.
- 2. Enter the 10-digit phone number.

#### Speaker

- 1. Select the speaker phone or headset button.
- 2. Enter the 10-digit phone number.

#### Call Transfer

#### Warm Transfer

- 1. On an active call select the MORE softkey.
- 2. Select Warm Transfer.
- 3. Enter the recipients' 10-digit phone number.
- 4. Once your call is connected TRANSFER.

#### Cold (direct) Transfer

- 1. On an active call press Transfer.
- 2. Enter the recipient's 10-digit phone number.
- 3. Press the Dial softkey.

#### Call Park

#### Parking a Live Call

- 1. Press the MORE softkey, then select PARK.
- 2. The call will disappear from the phone, and the Call will be parked.

#### Retrieving a parked call

- 1. Press the MORE softkey, then select PARKED CALLS
- 2. You will see a list of parked calls; select the parked call you with to retrieve and press the UNPARK softkey.

#### Call History

#### Searching Through Past Calls

- 1. Press the CALLS softkey.
- 2. Scroll up/down through past calls.
- 3. Highlight the contact you wish to call.
- 4. Press the CALL softkey.

#### **Conference Calling**

#### To Conference-In Another Contact to an Existing Call

- 1. While on an active call press the CONFERENCE button.
- 2. Enter the contact's 10-digit phone number.
- 3. Once connected you can then press the CONFERENCE softkey to join the calls. If there is no answer you can press the END softkey.

#### Voicemail

#### New User Voicemailbox Setup

- 1. Log in to your Dialpad account at <u>www.dialpad.com</u>.
- 2. On your Settings/Profile page click CHANGE next to User & Voicemail PIN.
- 3. Enter the desired PIN and click Save.

#### Voicemail Message Waiting Indicator

The message waiting indicator will glow red when there are unread voicemail messages.

- 1. Press the voicemail button on your phone.
- 2. Enter your voice mailbox PIN.

#### **Programming Speed Dials**

- 1. Hold down a vacant line key on your phone.
- 2. Press the EDIT softkey on the highlighted field you want to add/change.
- 3. Use the number keys to enter a name/phone number.
- 4. Press SAVE to store entered information.
- 5. When finished, press the HOME button.

#### **Dialpad Access**

#### From Online

- 1. Using Microsoft Edge, navigate to <a href="https://www.dialpad.com/login">https://www.dialpad.com/login</a>
- 2. Under "Dialpad Talk, Message & Meet" click the "Log in with Microsoft" button.

| C D https://dialpad.com/login |                                                                 | A* Ga 🛱 🖷 🦀 -                  |
|-------------------------------|-----------------------------------------------------------------|--------------------------------|
|                               | Log in                                                          |                                |
| Dialp<br>Tak, M               | sd Dialpad Meetings<br>Video Conferencing<br>Video Conferencing | 🥠 dialpad                      |
|                               | Log in with another provider ><br>On use Youn Easia, adoress    |                                |
| WORKEMA                       |                                                                 |                                |
| PASSWORD                      | ۵                                                               |                                |
|                               | Log in to Disipad Forgot password? >                            |                                |
| ~                             |                                                                 | Not a customer? Sign up here 7 |
| 16                            |                                                                 |                                |

#### Phone & Voicemail Setup

3. Log in with your Lithia & Driveway credentials.

#### **Desktop Application**

1. Open the Dialpad desktop application.

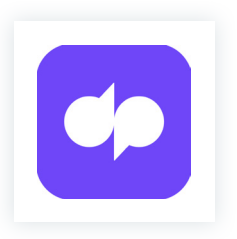

2. Click the "Log in with Microsoft" button.

| 🕶 Dialpad | Log in                         | - | × |
|-----------|--------------------------------|---|---|
|           | Log in with Google             |   |   |
|           | Log in with another provider 🦻 |   |   |
|           | OR USE YOUR EMAIL ADDRESS      |   |   |
|           | WORK EMAIL                     |   |   |
|           |                                |   |   |
|           | PASSWORD                       |   |   |
|           | <b>Q</b>                       |   |   |
|           | Log in to Dialpad              |   |   |
|           | Forgot password? 🦻             |   |   |

Log in with your Lithia email address: first name + last name @Lithia.com.
 Example: JaneSmith@lithia.com

## **IT Support**

#### **The IT Service Desk**

The IT Service Desk is available 24/7 for all your technology needs. For the fastest service, contact us 24x7 at the details below, or submit a ticket online on the Request and Resource Center (R&RC).

US: 541-770-2150 Canada: 877-309-0908

#### Spark and the Request & Resource Center (R&RC)

Spark is Lithia & Driveway's Employee Intranet for information and the default page when you open your browser. The R&RC is Lithia & Driveway's hub for information regarding IT and technological processes and can be accessed anytime from Spark or directly at <a href="https://lithia.service-now.com/rrc">https://lithia.service-now.com/rrc</a>.

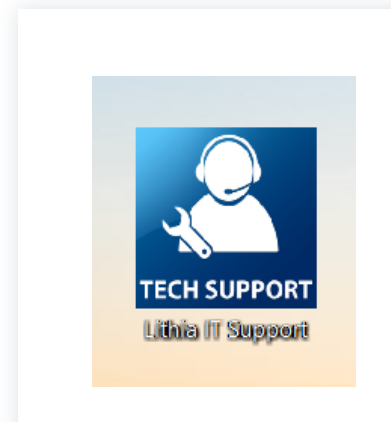

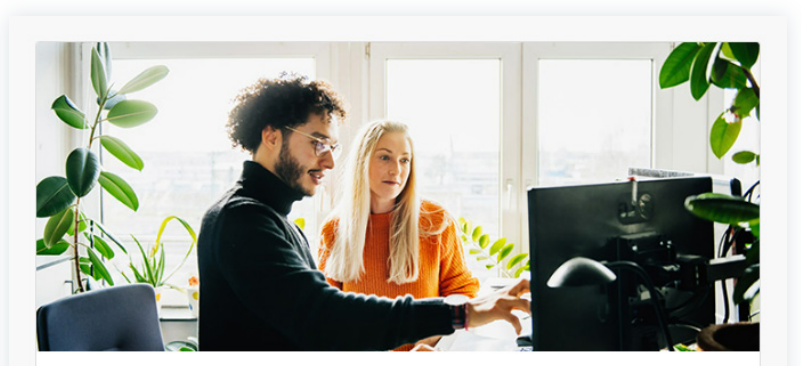

Request & Resource Center Request access and support from our IT Service Desk and HR Support teams. The IT Service Desk provides access and support for your devices and software. The HR Support team can assist with HR tools including Workday and Linkedin Learning.

| Get help from IT Service Desk     |
|-----------------------------------|
| Reset Your Email/Windows Password |
| Request Access                    |
| Check Your Requests' Status       |
| Get help with HR Support          |
| Find Answers                      |
|                                   |

#### Searching for Information

Search the Knowledge Base for information on topics in the search bar at the top of the site. You'll be able to see your recent searches, featured results, and other popular searches.

You'll also find request forms to fill out and create help tickets, and articles related to your search terms.

| formation Technol | ogy 👻 Technology Orders 👻 Human Resources 👻                                          |                 |
|-------------------|--------------------------------------------------------------------------------------|-----------------|
|                   | Welcome to the How ca                                                                | n we help?      |
|                   | Lithia & Driveway<br>Request & Resource Center                                       | ٩               |
|                   | Submit requests. Browse topics and knowledge<br>articles. Check your request status. |                 |
|                   |                                                                                      | All Aller       |
|                   | Quick Links                                                                          | My Active Items |

#### Submitting a Ticket

Start by either browsing through the top menu for the topic most-related to what you need or using the search bar to find various self-help articles or ticket submission forms. Once you find an article or form that fits your needs, follow the on-screen prompts to fill out the request form and create a ticket for a Service Desk Representative to start working on.

#### My Tasks & My Requests

In the upper right-hand corner of the screen are two items: My Tasks and My Requests. Select these items to check on a ticket's status, take surveys, or provide approvals for tickets when needed.

| nformation lechnology |                                                                                                    |                 |
|-----------------------|----------------------------------------------------------------------------------------------------|-----------------|
|                       | Welcome to the<br>Lithia & Driveway<br>Request & Resource Center<br>Submit requests. Browse topics and knowledge<br>articles. Check your request status. | n we help?      |
|                       |                                                                                                    |                 |
|                       | Quick Links                                                                                                    | My Active Items |

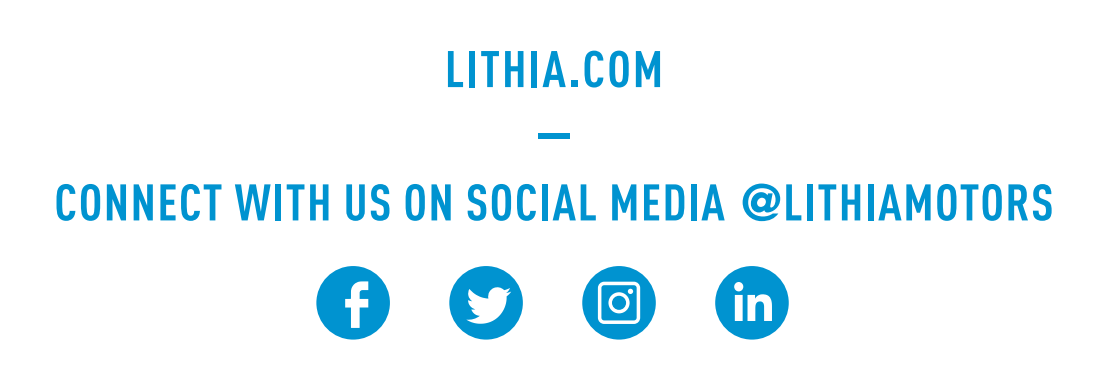